# **(FR)** Guide de référence rapide

Veillez à lire au préalable les « Instructions de sécurité importantes » du manuel de sécurité du produit. Ce guide de référence rapide contient des informations et des instructions de base pour votre machine Brother. Avant de consulter ce guide, lisez le guide de configuration pour configurer votre machine. Pour des instructions et des informations plus avancées, consultez le manuel d'instructions à l'adresse suivante : http://s.brother/cpgaa/ Rangez ce guide de référence rapide dans un endroit sécurisé aisément accessible pour pouvoir vous y référer ultérieurement.

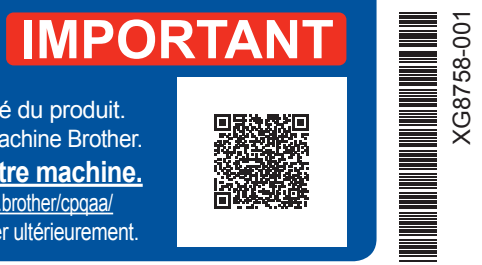

#### Combinez de manière appropriée la lame et le support que vous allez utiliser en fonction du matériau à découper, comme indiqué dans le tableau suivant. (Selon le modèle de votre machine, il est possible que vous deviez effectuer des achats supplémentaires.) De plus, ajustez le dépassement de la lame et la pression de découpe.

#### ÉTAPE1 Sélection du support adapté au matériau

• Ce tableau fournit des directives générales. Avant de créer votre projet, effectuez des essais de fixation du même matériau.

| Matériau et épaisseur |                                                                    |                                       | Support          | ✓ * En cas de découpe de<br>papier lisse | Feuille pour découpe<br>de tissu<br>* Reportez-vous à l'ÉTAPE 2.<br>* Peut être un accessoire en option |                                                  |  |
|-----------------------|--------------------------------------------------------------------|---------------------------------------|------------------|------------------------------------------|----------------------------------------------------------------------------------------------------|--------------------------------------------------|--|
|                       |                                                                    |                                       | Support standard | Support adhésif à faible<br>adhérence    | Feuille thermocollante<br>pour appliqué<br>(support blanc)                                              | Feuille adhésive à haute<br>adhérence pour tissu |  |
|                       | Papier d'imprimante                                                | $80  \text{a/m}^2  (0.1  \text{mm})$  | 0                |                                          |                                                                                                    |                                                  |  |
| ы                     | Papier brouillon (fin)                                             | $120 \text{ g/m}^2 (0.15 \text{ mm})$ |                  | <b>v</b>                                 |                                                                                                    |                                                  |  |
|                       | Papier brouillon<br>(épaisseur moyenne)                            | 200 g/m² (0,25 mm)                    | √                | v<br>√*                                  |                                                                                                    |                                                  |  |
| api                   | Papier cartonné (fin)                                              | 200 g/m² (0,25 mm)                    | $\checkmark$     | √ *                                      |                                                                                                    |                                                  |  |
| Ľ.                    | Papier cartonné (épaisseur moyenne)                                | 280 g/m² (0,35 mm)                    | $\checkmark$     | √ *                                      |                                                                                                    |                                                  |  |
|                       | Papier vélin, papier calque                                        | 0,07 mm                               |                  | $\checkmark$                             |                                                                                                    |                                                  |  |
|                       | Carton pour affiche (fin)                                          | 280 g/m <sup>2</sup> (0,35 mm)        | $\checkmark$     | $\checkmark$                             |                                                                                                    |                                                  |  |
|                       | Carton pour affiche (épais)                                        | 400 g/m² (0,5 mm)                     | $\checkmark$     | $\checkmark$                             |                                                                                                    |                                                  |  |
| lissu                 | Tissu en coton fin (pour pièce de quilting (courtepointe))         | 0,25 mm                               | $\checkmark$     |                                          |                                                                                                    | $\checkmark$                                     |  |
|                       | Tissu en coton fin (sauf pour<br>pièce de quilting (courtepointe)) | 0,25 mm                               | $\checkmark$     |                                          | $\checkmark$                                                                                            |                                                  |  |
|                       | Flanelle (pour pièce de quilting (courtepointe))                   | 0,6 mm                                | ✓                |                                          |                                                                                                    | ~                                                |  |
| ľ                     | Flanelle (sauf pour pièce de quilting (courtepointe))              | 0,6 mm                                | ✓                |                                          | $\checkmark$                                                                                            |                                                  |  |
|                       | Feutre                                                             | 1 mm                                  | $\checkmark$     |                                          | $\checkmark$                                                                                            |                                                  |  |
|                       | Denim 14 oz                                                        | 0,75 mm                               | $\checkmark$     |                                          | $\checkmark$                                                                                            |                                                  |  |
| Autres                | Feuille en plastique (PP)                                          | 0,2 mm                                | $\checkmark$     |                                          |                                                                                                    |                                                  |  |
|                       | Vinyle                                                             | 0,2 mm                                | $\checkmark$     |                                          |                                                                                                    |                                                  |  |
|                       | Aimant                                                             | 0,3 mm                                | $\checkmark$     |                                          |                                                                                                    |                                                  |  |
| <b> </b> `            | Autocollant ou sceau                                               | 0,2 mm                                | $\checkmark$     | $\checkmark$                             |                                                                                                    |                                                  |  |

#### ÉTAPE2 Instructions de fixation du matériau au support

1

3

#### Remarque : Important - À lire

• L'utilisation de papier Kraft ou d'un tissu couvert d'une couche décorative (qui peut se séparer facilement) comme le lamé ou une feuille de métal n'est pas recommandée. • Ne fixez qu'une couche de matériau au support.

### Avec du tissu

- Après avoir consulté le tableau ci-dessus. utilisez une feuille pour découpe de tissu. Reportez-vous aux instructions incluses avec la feuille ci-avant pour des instructions détaillées.
- Feuille thermocollante pour appliqué Renforce le tissu de façon à permettre la découpe de différents motifs.
- La texture d'origine peut être modifiée car elle reste fixée à l'arrière du tissu.
- Pour utilisation avec le support standard. Ne placez pas du tissu fixé sur une feuille thermocollante directement sur un support avec une feuille adhésive à haute adhérence pour tissu.
- Feuille adhésive à haute adhérence pour tissu : • La fixation de cette feuille adhésive sur le support standard permet d'augmenter le pouvoir adhésif du support.
- En fonction de la forme, il est possible que la découpe du motif ne soit pas nette

- Avec du papier Ôtez la feuille de protection. Ne jetez pas la feuille de protection. \* Pour conserver le pouvoir adhésif, fixez la feuille protectrice sur la face adhésive du support après utilisation.
  - Fixez le matériau à la face adhésive du support.
- 2 Avant de fixer le matériau au support. utilisez un coin de la face adhésive du support pour tester sa mise en place.

4

\* Utilisez le support adhésif à faible adhérence avec du papier d'imprimante et du papier lisse. En raison du pouvoir adhésif élevé du support standard, les matériaux risquent de rester collés sur le support, ce qui rendrait ce dernier inutilisable.

> **Fixez fermement** l'ensemble du matériau au support. Vérifiez l'absence de plis et de bulles dans le matériau. Veillez également à ce que ses bords soient bien fixés au support.

# Pièces principales

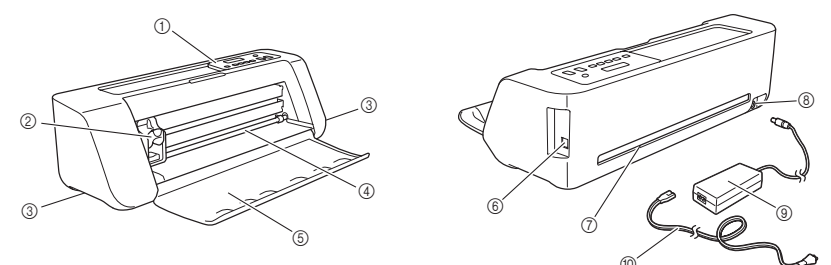

| ÉTAPE3 Sélection de la lame et du porte-lame adaptés au matériau |                                                                                                    |                    |                         |                           |                                         |                          |
|------------------------------------------------------------------|----------------------------------------------------------------------------------------------------|--------------------|-------------------------|---------------------------|-----------------------------------------|--------------------------|
| Cet                                                              | Ce tableau fournit des directives générales. Avant de créer votre projet, effectuez des essais de découpe avec le même matériau. |                    |                         |                           |                                         |                          |
| ?????                                                            |                                                                                                    |                    | Réglage de<br>la lame   | Réglage de la pression de | Lame de découpe                         |                          |
|                                                                  |                                                                                                    |                    |                         | découpe                   | Lame de découpe<br>standard (turquoise) | Lame de découpe profonde |
| Matériau et épaisseur                                            |                                                                                                    |                    | <sup>^</sup> Demi-coupe |                           | ,                                       | (VIOIET)                 |
|                                                                  | Papier d'imprimante                                                                                                    | 80 g/m² (0,1 mm)   | 3                       | -1                        | ✓                                       |                          |
|                                                                  | Papier brouillon (fin)                                                                                                    | 120 g/m² (0,15 mm) | 3,5                     | 0                         | ✓                                       |                          |
| <u> </u>                                                         | Papier brouillon (épaisseur moyenne)                                                                                             | 200 g/m² (0,25 mm) | 4                       | 0                         | ✓                                       |                          |
| pie                                                              | Papier cartonné (fin)                                                                                                    | 200 g/m² (0,25 mm) | 4                       | 0                         | ✓                                       |                          |
| Pa                                                               | Papier cartonné (épaisseur moyenne)                                                                                              | 280 g/m² (0,35 mm) | 5                       | 0                         | $\checkmark$                            |                          |
|                                                                  | Papier vélin, papier calque                                                                                                    | 0,07 mm            | 3                       | 0                         | $\checkmark$                            |                          |
|                                                                  | Carton pour affiche (fin)                                                                                                    | 280 g/m² (0,35 mm) | 5,5                     | 0                         | $\checkmark$                            |                          |
|                                                                  | Carton pour affiche (épais)                                                                                                    | 400 g/m² (0,5 mm)  | 7,5                     | 4                         | $\checkmark$                            |                          |
|                                                                  | Tissu en coton fin (pour pièce de quilting (courtepointe))                                                                       | 0,25 mm            | 4                       | 4                         | $\checkmark$                            |                          |
| _                                                                | Tissu en coton fin (sauf pour pièce de quilting (courtepointe))                                                                  | 0,25 mm            | 4                       | 4                         | $\checkmark$                            |                          |
| SSI                                                              | Flanelle (pour pièce de quilting (courtepointe))                                                                                 | 0,6 mm             | 6,5                     | 4                         | $\checkmark$                            |                          |
|                                                                  | Flanelle (sauf pour pièce de quilting (courtepointe))                                                                            | 0,6 mm             | 6,5                     | 4                         | $\checkmark$                            |                          |
|                                                                  | Feutre                                                                                                    | 1 mm               | 5                       | 5                         |                                         | $\checkmark$             |
|                                                                  | Denim 14 oz                                                                                                    | 0,75 mm            | 5,5                     | 6                         |                                         | $\checkmark$             |
|                                                                  | Feuille en plastique (PP)                                                                                                    | 0,2 mm             | 4                       | 0                         | $\checkmark$                            |                          |
|                                                                  | Vinyle                                                                                                    | 0,2 mm             | 4                       | 0                         | $\checkmark$                            |                          |
| les                                                              | Adhésif décoratif en vinyle (feuille de support : 0,1 mm)                                                                        | 0,07 mm            | 1,5 *                   | -1                        | $\checkmark$                            |                          |
| Autr                                                             | Aimant                                                                                                    | 0,3 mm             | 5,5                     | 0                         | $\checkmark$                            |                          |
|                                                                  | Autocollant ou sceau                                                                                                    | 0,2 mm             | 4                       | 0                         | $\checkmark$                            |                          |
|                                                                  | Feuille d'autocollant (feuille de support : 0,15 mm)                                                                             | 0,15 mm            | 2 *                     | -1                        | $\checkmark$                            |                          |

# ÉTAPE4 Réglage du dépassement de la lame

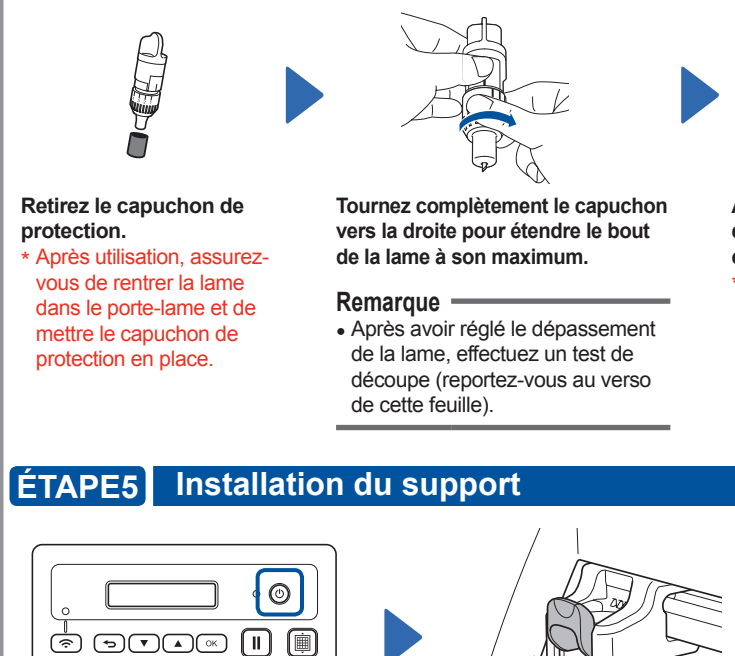

Mettez la machine sous tension. Mettez la machine sous tension avant d'installer le porte-lame. Si vous l'installez alors que la machine est hors tension, la lame pourrait se casser.

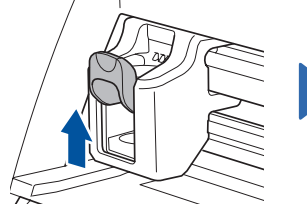

Relevez le levier de verrouillage du porte-lame/ porte-stylo.

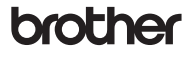

- ①Panneau de commande
- ②Chariot
- ③Poignées
- ④Rouleau de fente d'entraînement ⑤Capot du plateau avant

 ⑥ Port USB (connexion PC) ⑦Fente (8) Prise d'alimentation c.c. Occordon d'alimentation

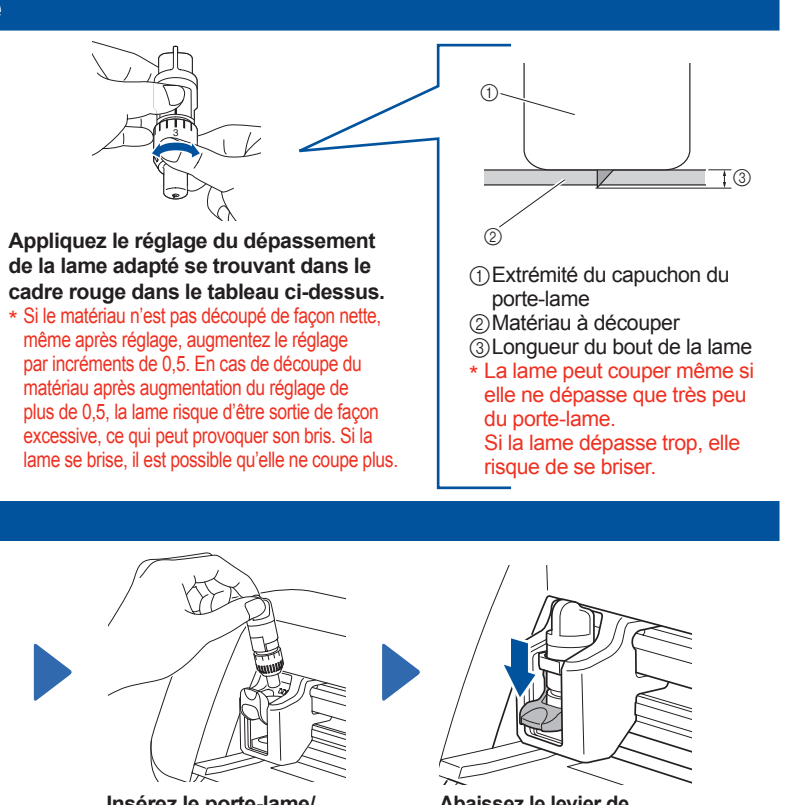

Insérez le porte-lame/ porte-stylo dans le chariot

Abaissez le levier de verrouillage du porte-lame/ porte-stylo.

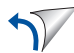

#### Découpe (test de découpe) ÉTAPE6

Nous allons vous expliquer comment utiliser DesignNCut Manager (application permettant de sélectionner les paramètres de découpe) pour transférer les motifs modifiés dans ScanNCutCanvas vers la machine et vous détailler le fonctionnement de base de la découpe. Afin de vérifier que le matériau sera découpé correctement, effectuez d'abord un test de découpe.

Les icônes précédant chaque étape indiquent les informations de fonctionnement suivantes.

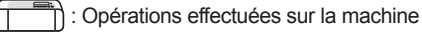

Opérations effectuées dans DesignNCut Manager (application permettant de sélectionner les paramètres de découpe)

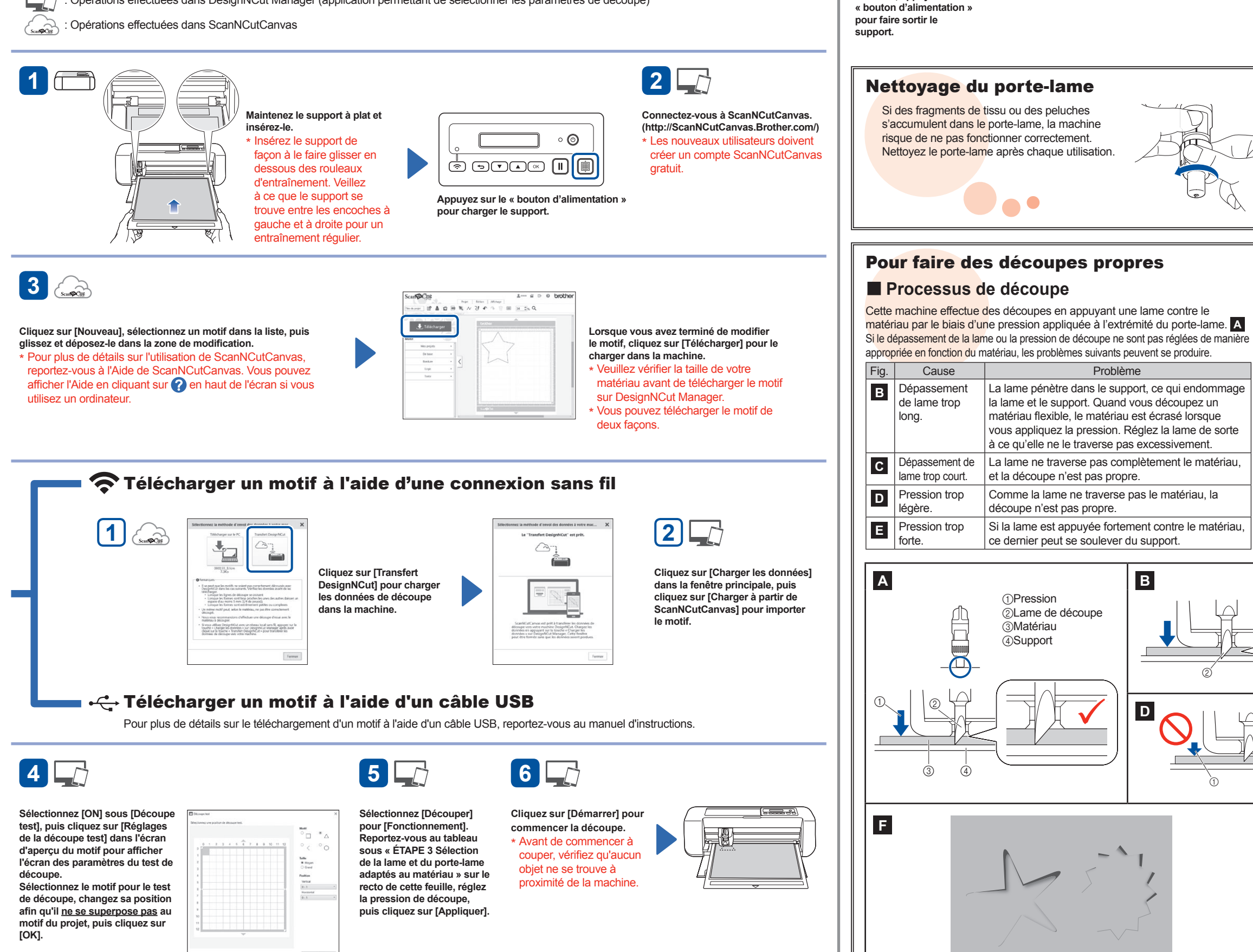

7

Lorsque la découpe est

terminée, appuyez sur le

8

Ôtez le matériau.

Les illustrations ne sont fournies qu'à titre indicatif; les formes des pièces réelles peuvent être différentes.

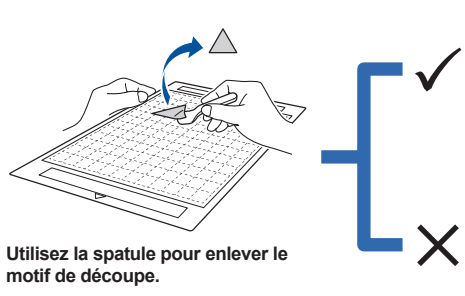

Tournez le

le retirer.

capuchon du

S'il y a une légère trace de découpe à la surface du support après avoir retiré le matériau découpé, le dépassement de la lame est correct. Si le matériau peut être coupé proprement, chargez le support avec le matériau fixé, cliquez sur [Redémarrer] dans l'application ou appuyez sur la touche « OK » de la machine pour découper le matériau.

Si le matériau ne peut pas être découpé proprement, cliquez sur [Arrêt] dans l'application, puis reportez-vous à « ÉTAPE 4 Réglage du dépassement de la lame » au recto de cette feuille et réglez le dépassement de la lame. Ensuite, retournez à l'étape 5, sélectionnez un autre motif de test de découpe, puis procédez à nouveau au test.

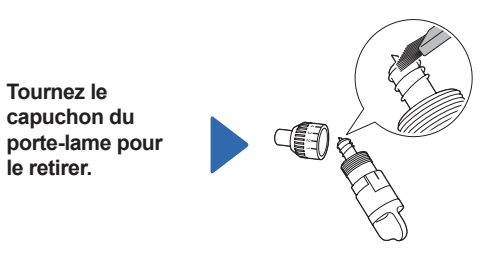

À l'aide d'une brosse disponible dans le commerce, nettoyez les fragments, les peluches et la poussière.

\* Ne touchez pas la lame.

## Dépannage (résultats de découpe)

| ig. | Résultats de découpe                            | Procédure de réglage                                                                                                    |
|-----|-------------------------------------------------|----------------------------------------------------------------------------------------------------|
| F   | Une partie du matériau n'a pas<br>été découpée. | Réglez la pression de découpe.<br>Augmentez la pression de découpe<br>de 1, puis effectuez un test de<br>découpe.                 |
| G   | La totalité du motif n'est pas<br>découpée.     | Réglez le dépassement de la lame.<br>Augmentez le dépassement de la<br>lame de <b>0,5</b> , puis effectuez un test<br>de découpe. |

Pour plus d'information, consultez les réponses aux questions fréquemment posées (FAQ) sur le Brother Solutions Center (Centre de solutions Brother) (http://s.brother/cfqaa). Si le problème persiste, contactez votre revendeur ou le centre de service agréé le plus proche.

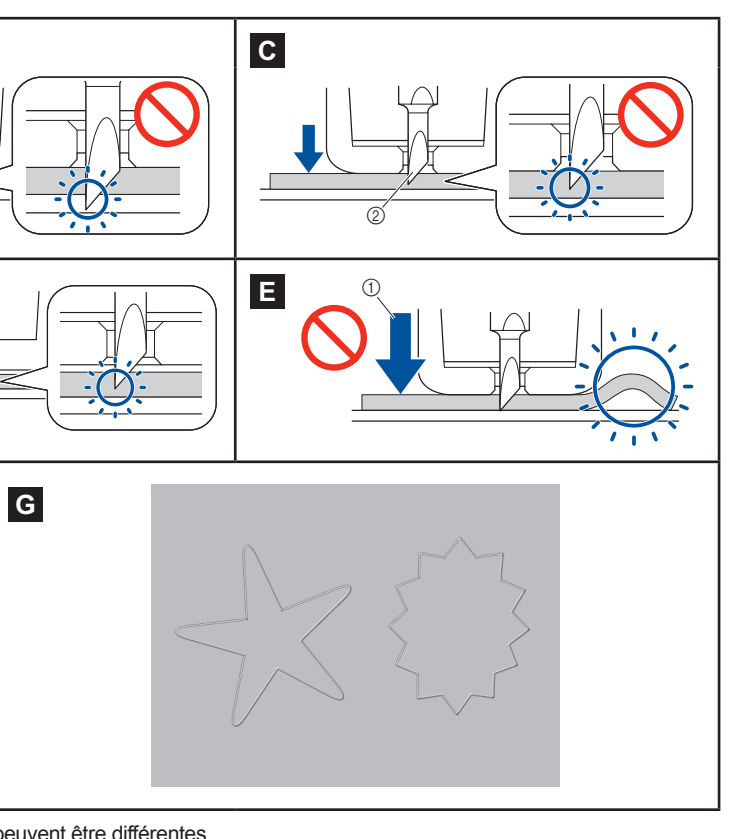